一. 项目名称:用 Eexcel 制作统计图。.

#### 二. 实训目的

学会使用 Excel 制作各种统计图, 能以此方式独立完成相关作业。

#### 三. 实训要求

1. 已学习教材相关内容,掌握数据整理、数据分组和分布数列编制的有关问题;已阅读本次实训导引,了解 Excel 中相关的计算工具。

2. 准备好一个或几个分布数列及相应数据(可用本实训导引所提供问题与数据)。

#### 四. 实训内容和操作步骤

## (一)用 Excel 制作饼形图

# 【实训材料】以下是某企业工程技术人员的职称分布,要求按此材料绘制饼形图。 某企业工程技术人员职称分布

| 职 称   | 频数(技术人员数)(人) | 频率(比重)(%) |
|-------|--------------|-----------|
| 技术员   | 88           | 14.7      |
| 助理工程师 | 126          | 21.1      |
| 工程师   | 281          | 47.0      |
| 高级工程师 | 78           | 13.0      |
| 其他    | 25           | 4.2       |
| 合计    | 598          | 100       |

#### 【实训步骤】

第一步: 启动 Excel, 新建一个工作簿文件。建立如下的工作簿文件 2-1-1。

D 💕 🔲 🖪 🖂 🖓 🛍 👗 🖻 🖺 - 🟈 🔊 - I 🔍 🗴 - 斜 🕼

|   |       |              |        |   | 199 | 2. 7 1 200 |
|---|-------|--------------|--------|---|-----|------------|
|   | E3 🗸  | ∙ <i>f</i> x |        |   |     |            |
|   | A     | В            | С      | D | E   | F          |
| 1 | 职称    | 频数           | 频率(比重) |   |     |            |
| 2 | 技术员   | 88           | 14.7   |   |     |            |
| 3 | 助理工程师 | 126          | 21.1   |   |     |            |
| 4 | 工程师   | 281          | 47     |   |     |            |
| 5 | 高级工程师 | 78           | 13     |   |     |            |
| 6 | 其他    | 25           | 4.2    |   |     |            |
| 7 |       |              |        |   |     |            |
|   |       |              |        |   |     |            |

第二步:绘制饼形图。依次选择工具栏中的"插入"一"图表",如下图 2-1-2。

图表 2-1-2

| 9 | 文件(2) 编辑 | (E) 视图(V) | 插   | 入(I) 格式(  | 0) 工具 | ① 数据 (1)    |
|---|----------|-----------|-----|-----------|-------|-------------|
|   | 💕 🖬 🖪 🔒  | 🖪 🛕   🕏   | *   | 行(28)     |       | 🤈 +   🤮 Σ + |
|   | L24 🗸    | ∙ f∗      | £11 | 图表(出)     |       |             |
|   | A        | В         |     | 符号(S)     |       | E           |
| 1 | 职称       | 频数        | 步,  | 特殊符号(Y)   |       |             |
| 2 | 技术员      | 88        | £.  | അത്രനം    |       |             |
| 3 | 助理工程师    | 126       | 7.4 | 23 gr (2) |       |             |
| 4 | 工程师      | 281       |     | <u> </u>  |       |             |
| 5 | 高级工程师    | 78        |     | 13        |       |             |
| 6 | 其他       | 25        |     | 4.2       |       |             |
| 7 |          |           |     |           |       |             |
| 0 |          |           |     |           |       |             |

第三步:选择"图表类型"列表框中的饼图。在右侧的"子图表类型"栏中选择合适的饼状图,如下图 2-1-3。

图表 2-1-3

| : 🖭 | 文件(で) 编辑 | (E) 视图 | (V) 插入(L) | 格式 (0) | 工具(I)    | 数据(10)  | 窗口())    | 帮助(出)       |          |
|-----|----------|--------|-----------|--------|----------|---------|----------|-------------|----------|
| i 🗅 | 📂 🖃 🖪 🔒  | l 🖪 🗳  | 1 🏞 📖 I 🐰 | 🗈 🛍 •  | I 🔊 🗸    | 😫 Σ     | - 21   📖 | 🤣 💿 <u></u> | 1        |
|     | L24 🗖    | •      | f×        |        |          |         |          |             |          |
|     | A        | В      | C         |        | D        | E       | F        | G           |          |
| 1   | 职称       | 频数     | 图表向导 - 《  | 1 步骤之  | 1 - 图表   | 类型      |          | ? 🛛         | <u> </u> |
| 2   | 技术员      |        |           |        |          |         |          |             | 1        |
| 3   | 助理工程师    |        | 标准类型      | 定义类型   |          |         |          |             |          |
| 4   | 上程炉      |        | 图表类型 (C): |        | 子图       | 表类型 (I) | :        |             |          |
| 5   | 高级上程炉    |        | LLL 柱形图   |        | <u>~</u> |         |          | _           |          |
| 6   | 具他       |        | ■ 条形图     |        |          |         |          |             |          |
| 7   |          |        | ▶ 新线图     |        |          |         |          | -           |          |
| 8   |          |        |           | 1      |          |         |          | ~~          |          |
| 9   |          |        |           | 1      |          |         |          |             |          |
| 10  |          |        | ▲ 風环图     |        |          |         |          |             |          |
| 12  |          |        | 💑 雷达图     |        |          |         |          |             |          |
| 13  |          |        | 🚡 曲面图     |        | ~        |         |          |             |          |
| 14  |          |        |           |        |          |         |          |             |          |
| 15  |          |        |           |        | 饼图       | 。显示毎-   | 一数值相对于   | 总数值的大       |          |
| 16  |          |        |           |        | 4        |         |          |             |          |
| 17  |          |        |           |        |          |         |          |             |          |
| 18  |          |        |           |        |          | 按下不     | 放可查看示的   | 列(V)        |          |
| 19  |          |        |           |        |          |         |          |             |          |
| 20  |          |        |           | 取消     | <        | 步(() 下  | 一步(11) > |             |          |
| 21  |          |        |           |        |          |         |          |             |          |

第四步:点击下一步。在"数据区域"栏输入源数据所在区域\$A\$1:\$C\$6。如下图 2-1-4。

图表 2-1-4

|    | 6 8 8 8 | 1 🖪 🖪 🕈 | 🤌 🚉   👗 🖻 🛍 | 🖫 - 🝼   🤊 -   🧶 Σ - 👌   🛄 🎻 🎯 🔛 📲 👬                                                                                                    | ▼ 12 |
|----|---------|---------|-------------|----------------------------------------------------------------------------------------------------|------|
|    | A1 🔻    | fx      | 职称          | 图表向导 - 4 步骤之 2 - 图表源数据 🛛 🛜 🗙                                                                                                    |      |
|    | A       | В       | С           |                                                                                                    | J    |
| 1  | 职称      | 频数      | 频率(比重)      | 数据区域 系列                                                                                                    |      |
| 2  | 技术员     | 88      | 14.7        | 频数                                                                                                    |      |
| 3  | 助理工程师   | 126     | 21.1        |                                                                                                    |      |
| 4  | 工程师     | 281     | 47          |                                                                                                    |      |
| 5  | 高级工程师   | 78      | 13          |                                                                                                    |      |
| 6  | 其他      | 25      | 4.2         | 日本を行ってたが、日本の語をながらいたが、日本の語をながらいたが、日本の語をながらいたが、日本の語をなって、日本の語をなからいたが、日本の語をなからいたが、日本の語をなって、日本の語をなって、日本のの語をなって、日本のの語をなって、日本ののので、日本ののので、日本ののので、日本ののので、日本ののので、日本ののので、日本のののので、日本ののので、日本のののので、日本のののので、日本のののので、日本のののので、日本ののののので、日本ののののので、日本ののののので、日本ののののので、日本ののののので、日本ののののので、日本ののののので、日本ののののので、日本ののののので、日本のののののののののの |      |
| 7  |         |         | T           | 口高級工程輝                                                                                                    |      |
| 8  |         |         |             |                                                                                                    |      |
| 9  |         |         |             |                                                                                                    |      |
| 10 |         |         |             |                                                                                                    |      |
| 11 |         |         |             | 数据区域(D): =Sheet1!\$A\$1:\$C\$6                                                                                                    |      |
| 12 |         |         |             | 系列产生在, () () ()                                                                                                    |      |
| 13 |         |         |             |                                                                                                    |      |
| 14 |         |         |             | () /1 (c)                                                                                                    |      |
| 15 |         |         |             |                                                                                                    |      |
| 16 |         |         |             |                                                                                                    |      |
| 17 |         |         |             |                                                                                                    |      |
| 18 |         |         |             |                                                                                                    |      |
| 19 |         |         |             |                                                                                                    |      |
| 20 |         |         |             |                                                                                                    |      |
| 21 |         |         |             |                                                                                                    |      |

第五步:点击下一步,并且可以通过设置"标题"、"图例"、"数据标志"标签以形成相应的 饼形图。如对"数据标志"标签进行设置,勾选"百分比"选择框,可以看到右侧饼图中显 示出了各组数据的百分比,如下图 2-1-5。

图表 2-1-5

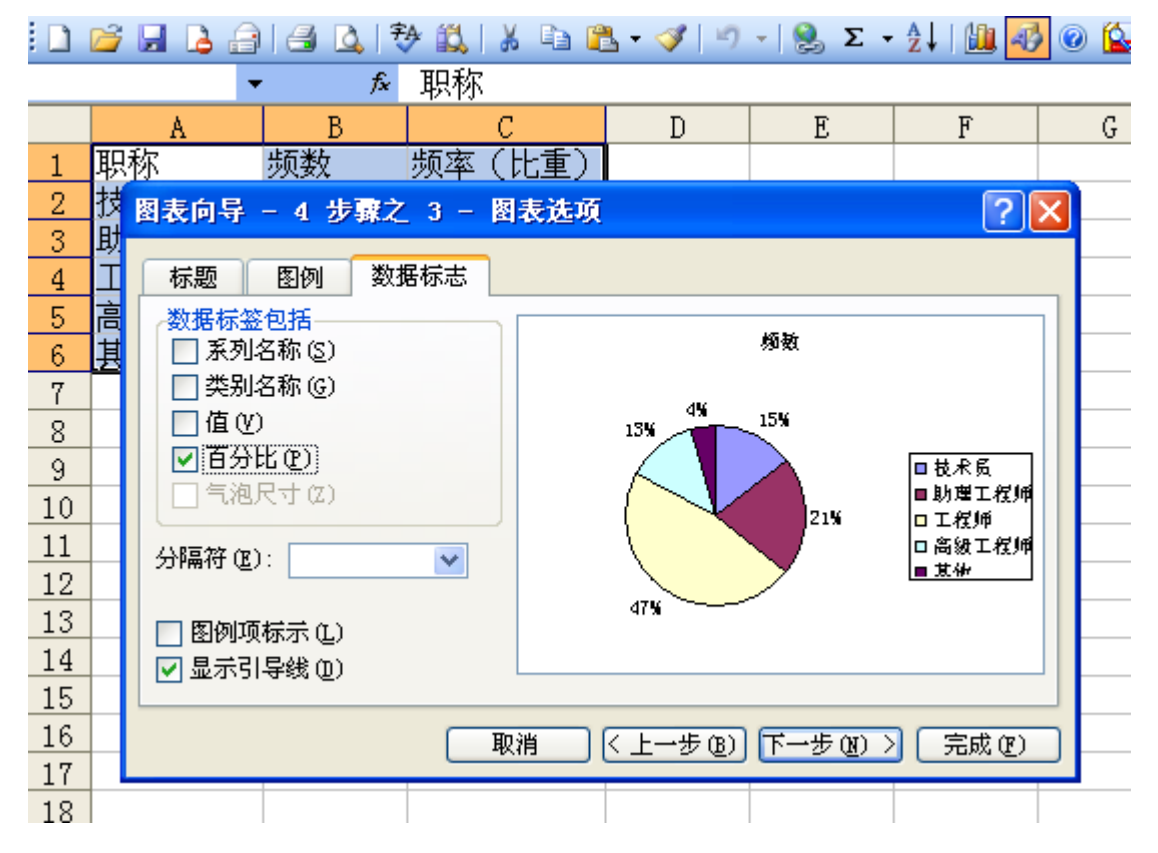

第六步:点击下一步,选择作为其中的对象插入,可生成如下的图 2-1-6。或者选择作为新工作表插入,可以在一个新的 Excel 工作表中生成饼图。

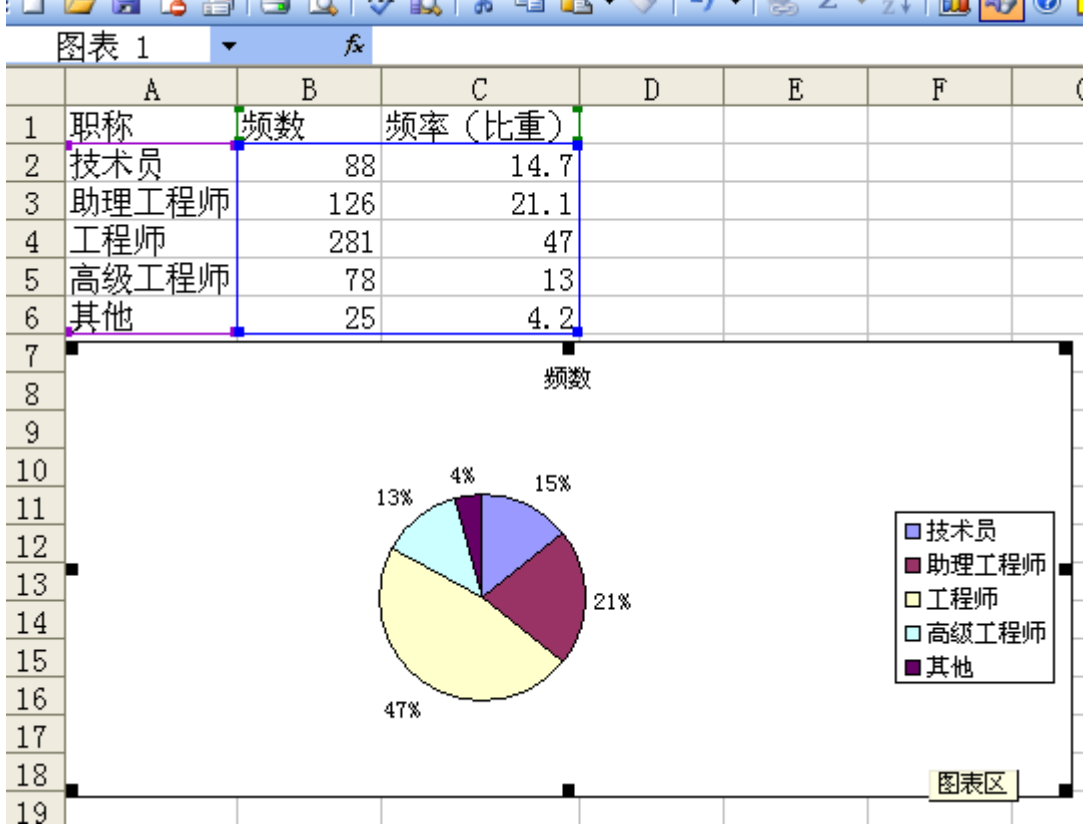

# 🗅 💕 🛃 💪 🖂 🖾 🔯 🚉 | 🕹 🛍 🛍 📲 🛍 • 🚿 | 🤊 • | 🍮 Σ - 🚈 🛄 🐼 🎯 🚺

## (二). 用 excel 制作柱形图

【实训材料】某学院 2002—2006 年在校生人数如下表,要求以柱形图显示男女比例情况。

| 年份     | 2002 年 | 2003年 | 2004 年 | 2005年 | 2006年 |
|--------|--------|-------|--------|-------|-------|
| 男生 (人) | 1561   | 2156  | 2526   | 2703  | 3045  |
| 女生 (人) | 1071   | 1407  | 2226   | 2883  | 3305  |
| 合计(人)  | 2632   | 3563  | 4752   | 5586  | 6350  |

【实训步骤】

第一步: 启动 Excel, 新建一个工作簿文件。建立如下的工作簿文件 2-2-1。

图表 2 - 2 - 1

| . M | 文件(ぜ) 编辑( | E) 视图(V) | 插入(I)   | 名式(0) 工具 | 【(I) 数据(I | )) 窗口(W)   | 帮助(H)  |
|-----|-----------|----------|---------|----------|-----------|------------|--------|
|     | 💕 🖬 💪 🔒   | 🖪 🛕   🕏  | 🛍   🐰 🗈 | n 🖺 • 🚿  | ή - 😫 Σ   | E - ĝ↓   🛍 | ad 🛛 🕹 |
|     | G16 🔹     | fx       |         |          |           |            |        |
|     | A         | В        | С       | D        | E         | F          | G      |
| 1   | 年份        | 2002年    | 2003年   | 2004年    | 2005年     | 2006年      |        |
| 2   | 男生 (人)    | 1561     | 2156    | 2526     | 2703      | 3045       |        |
| 3   | 女生 (人)    | 1071     | 1407    | 2226     | 2883      | 3305       |        |
| 4   | 合计 (人)    | 2632     | 3563    | 4752     | 5586      | 6350       |        |
| 5   |           |          |         |          |           |            |        |
| 6   |           |          |         |          |           |            |        |

第二步:制作柱形图。依次选择菜单中的"插入"一"图表"一"柱形图"。并且在右侧的 "子图标类型"列表框中选择适合的柱形图。如下图所示 2-2-2.

图表 2-2-2

| 2  | 文件(27) 编辑(2 | () 视图(V) | 插入 (L)                                   | 格式 (0) | 工具(I)    | 数据(D) | 窗口())         | 帮助(出)           |          |
|----|-------------|----------|------------------------------------------|--------|----------|-------|---------------|-----------------|----------|
|    | K16 🗸       | fx       |                                          |        |          |       |               |                 |          |
|    | A           | В        | С                                        | D      |          | E     | F             | G               | H        |
| 1  | 年份          | 2002年    | 2003年                                    | 2004年  | 2005     | 年 20  | 06年           |                 |          |
| 2  | 男生 (人)      | 1561     | 图表向导                                     | - 4 步骤 | え 1 -    | 图表类型  |               |                 | ? 🔀      |
| З  | 女生 (人)      | 1071     | 标准类型                                     | 自定义类   | 型        |       |               |                 |          |
| 4  | 合计(人)       | 2632     | 图表类型 (0                                  | 9:     |          | 子图表类型 | ( <b>T</b> ): |                 |          |
| 5  |             |          | 111 柱形图                                  |        | <u>~</u> |       |               |                 |          |
| 6  |             |          | ■ ● 条形を                                  |        |          |       |               |                 |          |
| 7  |             |          | 1 1 1 1 1 1 1 1 1 1 1 1 1 1 1 1 1 1 1    |        | _        |       |               |                 |          |
| 8  |             |          | ↓ 「」」 「」」 「」」 「」 「」 「」 「」 「」 「」 「」 「」 「」 | 与医     |          |       | 1 ( 7         |                 | <b>a</b> |
| 9  |             |          | ▲ 面积图                                    |        |          |       |               | ╒╉╢┊╵╞╡╒┹       |          |
| 10 |             |          | ▲ 圆环图                                    |        |          |       |               |                 |          |
| 11 |             |          | 🛛 💑 雷达图                                  |        |          |       |               |                 |          |
| 12 |             |          | 🛛 🚁 曲面图                                  | I      | ~        |       | 7             |                 |          |
| 10 |             |          |                                          |        |          |       |               |                 |          |
| 15 |             |          |                                          |        |          | 堆积柱形图 | 。比较相          | 交于类别 <b>轴</b> 上 | 的毎       |
| 16 |             |          |                                          |        |          |       | 中國國和自由的       | ~~              |          |
| 17 |             |          |                                          |        |          |       |               |                 |          |
| 18 |             |          |                                          |        |          | 按     | 下不放可查         | 清示例 (V)         |          |
| 19 |             |          |                                          | ( TO   | aute C   |       |               |                 | -        |
| 20 |             |          |                                          | L R    |          | I-D() | r₹u           |                 | C I      |
| 21 |             |          |                                          |        |          |       |               |                 |          |

第三步:单击下一步。在"数据区域"输入源数据所在区域\$A\$1:\$F\$3。 如下图 2-2-3。

图表 2-2-3

| : 19 | 文件 (2)  | 编辑 (E)       | 视图    | ( <u>۷</u> ) 🛛 | 插入口          | ) 格式 @)   | 工具(        | <u>I)</u> 数据        | (11) 窗                 | 口 (Y)     | 帮助(H)  |          |   |
|------|---------|--------------|-------|----------------|--------------|-----------|------------|---------------------|------------------------|-----------|--------|----------|---|
| E 🖻  | e 🖌 🖌   | 2.81         | 30    | 134            | 113,   X     | i 🗈 🛍 -   | I - I      | - 8                 | $\Sigma - \frac{A}{Z}$ | l   (Lila | AB 📀 [ | <b>_</b> |   |
|      | A1      | -            |       | 80 JE          | 句导 -         | 4 悲歌之     | 2 - 8      | त्र स्ट आजे कोई स   | 1174                   |           |        |          | _ |
| 1    | A<br>年份 |              | 2002# | 数据             | 区域           | 系列        |            |                     |                        |           |        |          | H |
| 2    | 男生(ノ    | $\bigcirc$ 1 | 1561  |                |              |           |            |                     |                        |           |        |          |   |
| з    | 女生()    | $\bigcirc$ 1 | 1071  |                | 7000<br>6000 |           |            |                     |                        |           |        |          |   |
| 4    | 合けて     | o - re       | 2632  |                | 5000         |           |            |                     |                        |           |        |          |   |
| 5    |         |              |       |                | 3000         |           |            |                     |                        | ■ 交 :     |        |          |   |
| 6    |         |              |       |                | 2000         |           |            | $\vdash$            |                        | -         |        |          |   |
| 7    |         |              |       |                |              |           |            |                     |                        |           |        |          |   |
| 8    | -       |              |       |                |              | 2002年 200 | 3年 2004    | 年 2005年             | 2006年                  |           |        |          |   |
| 10   |         |              |       |                |              |           |            |                     |                        |           |        |          |   |
| 11   |         |              |       | 数携             | B区域 @)       | : =She    | et1!\$A\$1 | : <b>\$F\$</b> 3    |                        |           |        |          |   |
| 12   |         |              |       | 系万             | 间产生在         | (2) 行     | (B)        |                     |                        |           |        |          |   |
| 13   |         |              |       |                |              | ○ 列       | ۵.)        |                     |                        |           |        |          |   |
| 14   |         |              |       |                |              | 0         | _          |                     |                        |           |        |          |   |
| 15   |         |              |       |                |              |           |            |                     |                        |           |        |          |   |
| 16   |         |              |       |                |              |           |            |                     |                        |           |        |          |   |
| 18   |         |              |       |                |              |           |            |                     |                        |           |        |          |   |
| 19   | 1       |              |       |                |              | The sale  |            | UE on S             |                        |           |        |          |   |
| 20   | 1       |              |       |                |              | 取消        |            | -→ <del>2</del> (B) | 下一步                    |           | 二元成正   |          |   |
| 21   |         |              |       |                |              |           |            |                     |                        |           |        |          |   |

第四步:点击下一步,并且可以设置"坐标轴"、"网格线"、"图例"、"数据标志"、"数据表" 等标签。如下图中选择"网格线"标签,取消对"主要网格线"选择框的勾选,右侧柱形图 中的网格线消失。如下图 2-2-4。

🗅 🗃 📮 🖻 🖪 🖪 🔃 🤯 🛄 👗 📭 🛍 • 🝼 | ማ • | 🧶 Σ • ½↓| 🛄 🛃 @ 🔛 年份 f× <u>B</u> 2002年 <u>E</u> 2005年 G A F 2006年 2003年 2004年 年份 1 男生 (人) 1561 2156 2526 2703 3045 2 女生 (人) 1071 1407 2226 2883 3305 З 合图表向导 - 4 步骤之 3 - 图表选项 <u>?</u>× 4 5 标题 坐标轴 网格线 图例 数据标志 数据表 6 7 分类 (X)轴 ■ 主要网格线 (M) 7000 8 6000 \_\_\_\_\_ \_\_\_\_ 次要网格线 (I) 9 5000 数值(Y)轴 10 4000 ■ 女生(人) ■ 界生(人) 📃 主要网格线 (0) 11 3000 \_\_\_\_\_ 次要网格线 (G) 2000 12 1000 13 0 14 2582 2507 15<sup>11</sup> 15<sup>12</sup> 15<sup>14</sup> 15 16 17 取消 ] < 上一步 (B) 下一步 (B) > [ 完成 (P) 18  $\frac{19}{20}$ 

图表 2-2-4

第五步:点击下一步,再次点击下一步,选择"作为其中的对象插入",或者选择作为新工 作表插入,可以生成一个新的 excel 工作表,再点击完成。即可生成如下的柱形图 2-2-5。

图表 2-2-5

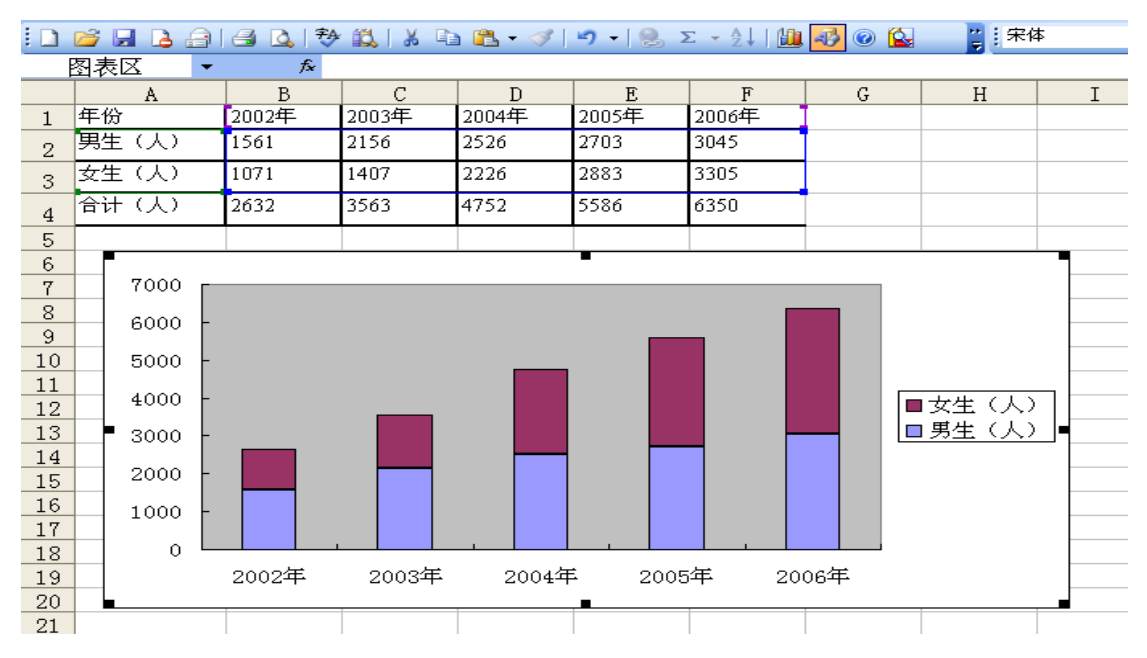

注意:对于所生成的柱形图,还可以通过双击需要修改的部位,再进行修改。如修改柱形图的底色,可以双击灰色的底色部分,弹出如下格式,然后可以选择你喜欢的颜色。

|                 | 2  | 🖬 🔒 🛛 | 814 | 3 2  | 》  🌮                | 🕰   X            | Ep. | n 🛍 🕶 🛷 | 0        | - 😣  | $\Sigma = \frac{A}{Z} \downarrow [$ | Li.        | 🤣 📀 😫 | 2 |        |
|-----------------|----|-------|-----|------|---------------------|------------------|-----|---------|----------|------|-------------------------------------|------------|-------|---|--------|
| ź               | 绘图 | 32    | -   |      | f×                  |                  |     |         |          |      |                                     |            |       |   |        |
|                 |    | Α     |     | E    | 3                   | С                |     | D       |          | E    | F                                   |            | G     |   | H      |
| 1               | 年1 | 分     | [20 | 002年 | F                   | 2003年            |     | 2004年   | 20       | 05年  | 2006年                               |            |       |   |        |
| 2               | 男生 | 主 (人) | 11  | 561  |                     | 2156             |     | 2526    | 27       | 03   | 3045                                |            |       |   |        |
| 3               | 女生 | 主 (人) | 10  | 071  |                     | 1407             |     | 2226    | 28       | 83   | 3305                                |            |       |   |        |
| 4               | 合计 | + (人) | 20  | 632  |                     | 2562             |     | 4750    | 55       | 26   | 6250                                | 1          |       |   |        |
| 5               | -  |       | _   | - 4  | 会图区                 | 格式               |     |         |          |      |                                     |            |       | × |        |
| 6               | Г  |       |     |      | 肉素                  |                  |     |         |          |      |                                     |            |       |   |        |
| 7               |    | 7000  | P   |      | 边框                  | -                |     |         | 12       | て域   |                                     |            |       |   |        |
| 8               |    | 6000  | -   |      | 8                   | 目动(A)<br>日回)     |     |         |          | )自动し | り 〇元(                               | <u>E</u> ) |       |   |        |
| 10              |    | 5000  | -   |      | <ul><li>€</li></ul> | 自定义              |     |         |          |      |                                     |            |       |   |        |
| 11              |    | 4000  | -   |      | 柞                   | ¥式(S):           | Ŀ   | ~       |          |      |                                     |            |       |   | 女生 (人) |
| 13              |    | 3000  | 8   |      | ă<br>               | 页色(C):           |     | ~       |          |      |                                     |            |       |   | 馬生 (人) |
| 14<br>15        |    | 2000  | - [ |      | 冇                   | <b>∃≱⊞ (₩)</b> : | L   | ~       |          |      |                                     |            |       |   |        |
| 16              |    | 1000  | -   |      |                     |                  |     |         | - i i    |      |                                     |            |       |   |        |
| $\frac{17}{18}$ |    | 0     | 6   |      | 示例                  |                  |     |         | <u> </u> | 埴充   | 效果(I)                               |            |       |   |        |
| 19              |    |       | 2   | od   |                     |                  |     |         |          |      |                                     |            |       |   |        |
| 20              |    |       |     |      |                     |                  |     |         |          |      |                                     |            |       | - |        |
| 21              |    |       |     |      |                     |                  |     |         |          | [    | 确定                                  |            | 取消    |   |        |
| 22              |    |       |     |      |                     |                  |     |         |          |      |                                     |            |       | - |        |
| 02              |    |       |     |      |                     | 1                |     |         | 1        |      | I                                   |            |       | 1 |        |

然后单击"确定",生成如下柱形图。

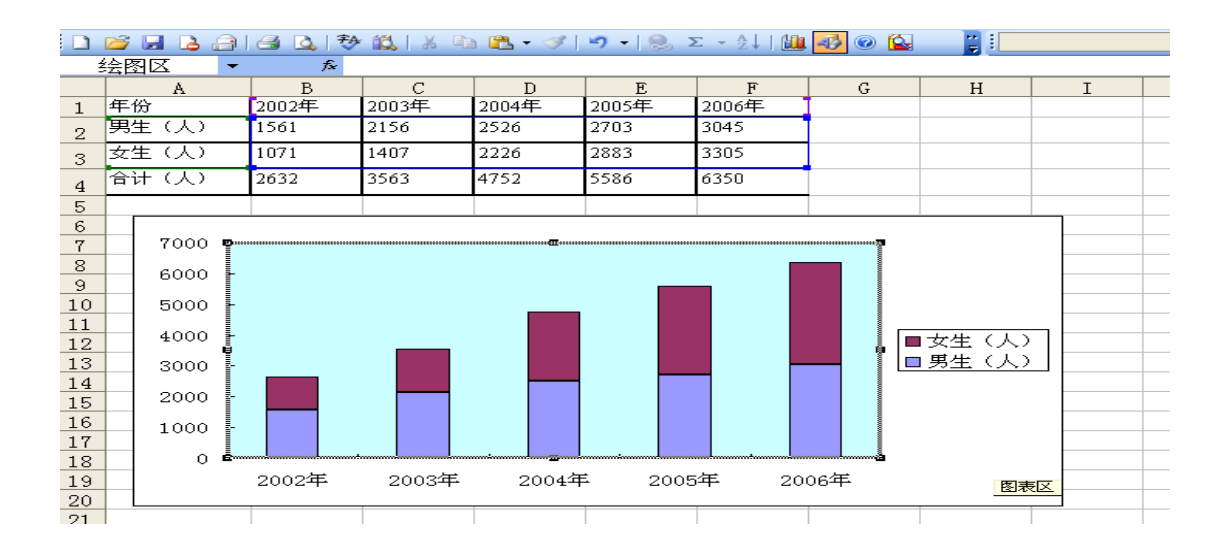

## (三) 用 Excel 制作折线图

【实训材料】某学院 2002—2006 年在校生人数如下表,要求以折现图显示图中数据。

| 年份     | 2002年 | 2003年 | 2004年 | 2005年 | 2006年 |
|--------|-------|-------|-------|-------|-------|
| 男生 (人) | 1561  | 2156  | 2526  | 2703  | 3045  |
| 女生 (人) | 1071  | 1407  | 2226  | 2883  | 3305  |
| 合计(人)  | 2632  | 3563  | 4752  | 5586  | 6350  |

#### 【实训步骤】

第一步:打开已建立的工作簿文件 2-2-1,依次选择菜单中的"插入"一"图表"一"折线 图",并且在右侧的"子图表类型"中选择适合的折线图。如下图 2-3-1 所示。

图表 2-3-1

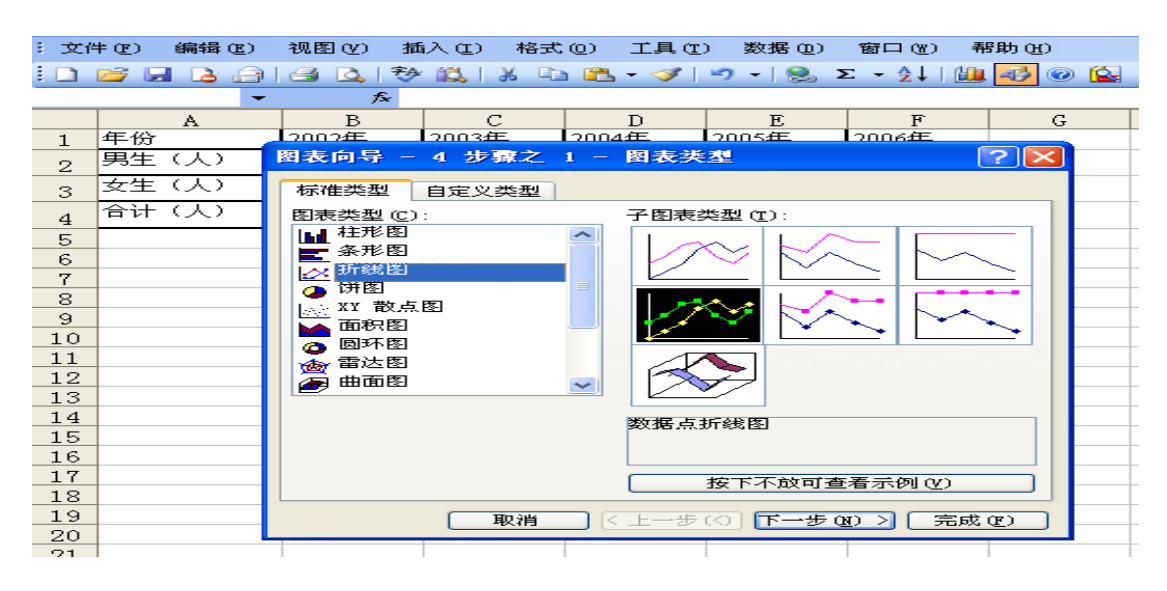

第二步:点击下一步,在"数据区域"输入源数据所在区域\$A\$1:\$F\$4,如下图 2-3-2。

| _    |       |              |                                         |                 |             |            |                                     |
|------|-------|--------------|-----------------------------------------|-----------------|-------------|------------|-------------------------------------|
|      | icros | oft Exc      | el - Book                               | 2               |             |            |                                     |
| : 20 | 文件 0  | E) 编辑(E      | 1) 视图(V)                                | 插入 (I)          | 格式 @) 工具    | 【(I) 数据(   | り 窗口(14)                            |
| 1 🗅  | cà le |              | 3 🖪 🤣                                   | 🛋   🔏 🖻         | a 🕮 - 🛷     | 19 - 01 -  | $\bigotimes \Sigma - \frac{A}{2}$ , |
|      | A1    | -            | f×                                      | 6350            |             |            |                                     |
|      |       | A            | В                                       | С               | D           | E          | F                                   |
| 1    | 年份    |              | 2002年                                   | 2003年           | 2004年       | 2005年      | 2006年                               |
| 2    | 男生    | (人)          | 1561                                    | 2156            | 2526        | 2703       | 3045                                |
| 3    | 女生    | (人)          | 1071                                    | 1407            | 2226        | 2883       | 3305                                |
|      | 승규    | 图表向导         | - 4 步骤之                                 | 2 - 图表          | 源数据         |            | ? 🖂 🚽                               |
| 4    |       | NO HE LET 44 |                                         |                 |             |            |                                     |
| 5    |       | 致活达现         | 赤列                                      |                 |             |            |                                     |
| 7    |       | 700          | о г                                     |                 |             |            |                                     |
| 8    |       | 600          | 0                                       |                 |             |            |                                     |
| 9    |       | 500          |                                         |                 |             |            | 51                                  |
| 10   |       | 300          | ō                                       |                 |             | 女生(人       | 2                                   |
| 11   |       | 200          |                                         |                 |             |            |                                     |
| 12   |       | 100          | ° —                                     |                 |             |            |                                     |
| 13   |       |              | 2002年 200                               | 5年 2004年        | 2005年 2006年 |            |                                     |
| 14   |       |              |                                         |                 |             |            |                                     |
| 15   |       | 数据区域         | (D): =Sh                                | eet1!\$A\$1:\$B | 7\$4        |            |                                     |
| 17   |       | 乏利产生         | · Æ · · · · · · · · · · · · · · · · · · | 7 (P)           |             |            |                                     |
| 10   |       | 3K900 ±      | ····· ··· ··· ··· ··· ··· ··· ··· ···   | 10 <u>2</u> )   |             |            |                                     |
| 19   |       |              | 0,9                                     |                 |             |            |                                     |
| 20   |       |              |                                         |                 |             |            |                                     |
| 21   |       |              |                                         |                 |             |            |                                     |
| 22   |       |              |                                         |                 |             |            |                                     |
| 23   |       |              |                                         |                 |             |            |                                     |
| 24   |       |              | 取消                                      | (< 上一)          | ・步(3) 下一切   | 〒(11) > 二完 | 成(12)                               |
| 25   |       |              |                                         |                 |             |            |                                     |
| 25   |       |              | 1                                       | 1               | 1           | 1          | 1                                   |

图表 2-3-2

第三步:点击下一步,生成如下图表 2-3-3。

图表 2-3-3

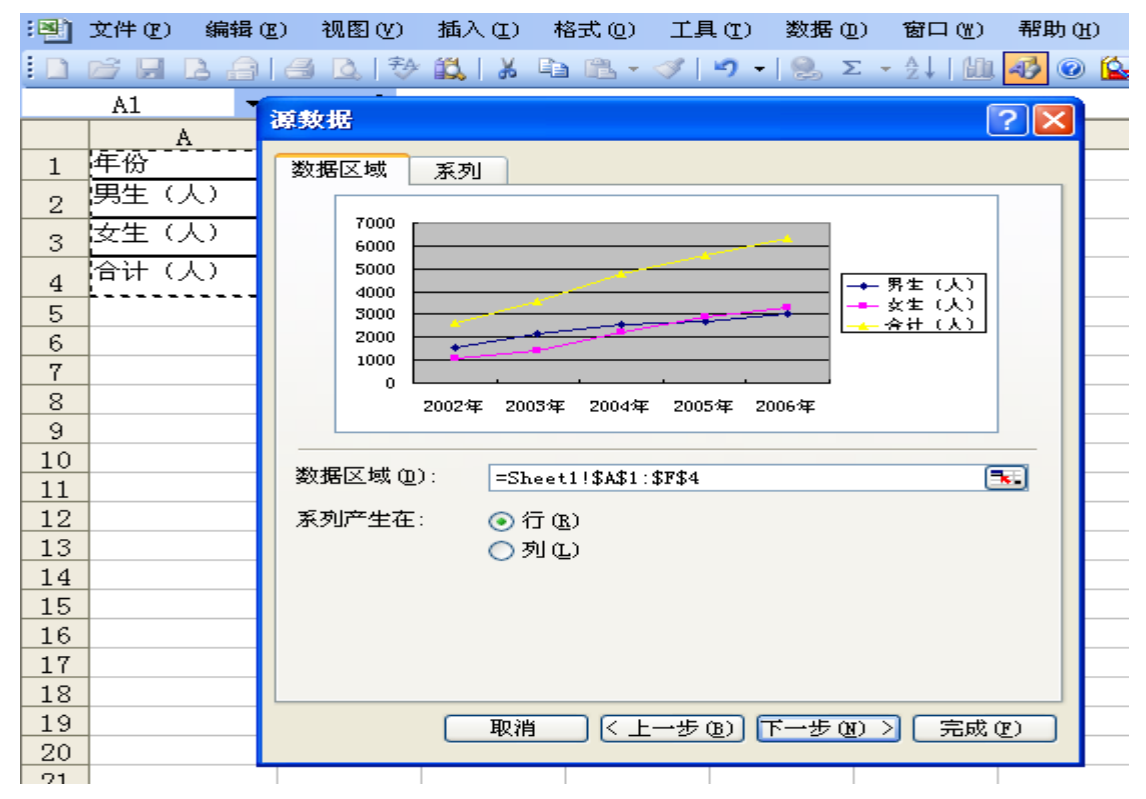

第四步:点击下一步,并且可以设置"坐标轴"、"网格线"、"图例"、"数据标志"、"数据表"等标签。如下图中选择"网格线"标签,取消对"主要网格线"选择框的勾选,右侧柱形图中的网格线消失。如下图 2-3-4。

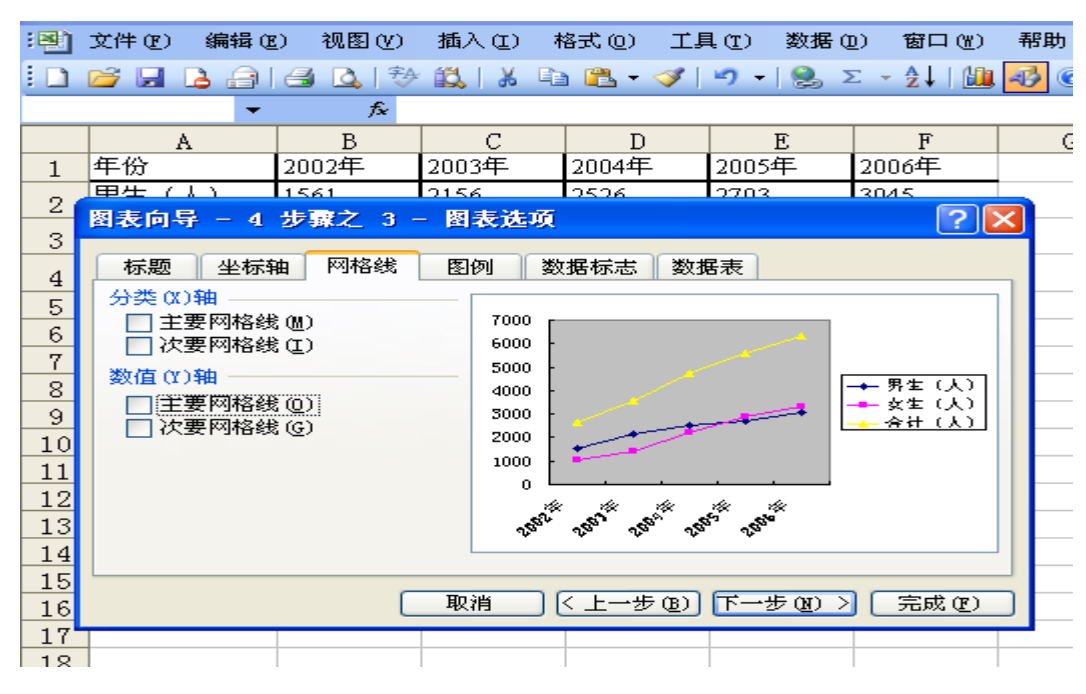

第五步:点击下一步,选择"作为其中的对象插入",可生成如下的图 2-3-5。或者选择作为新工作表插入,可以生成一个新的 excel 工作表

图表 2-3-5

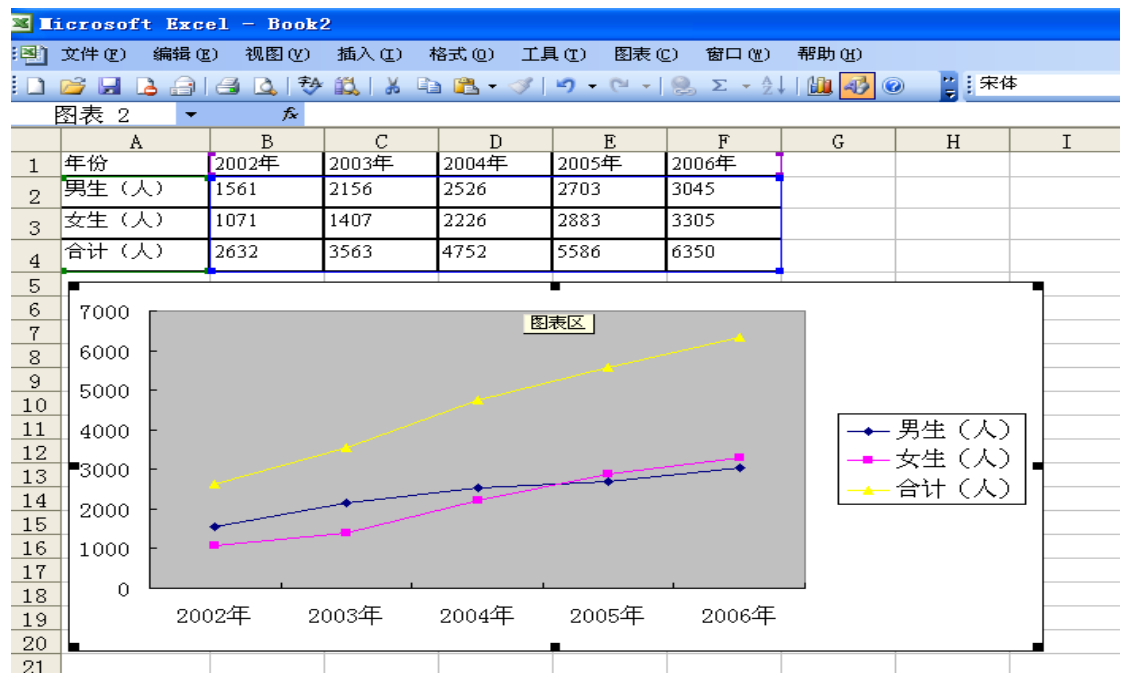

图表 2-3-4